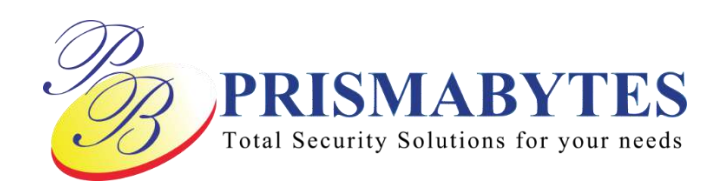

# PB02GYW

## AI FACE RECOGNITION TEMPERATURE MEASURING DEVICE

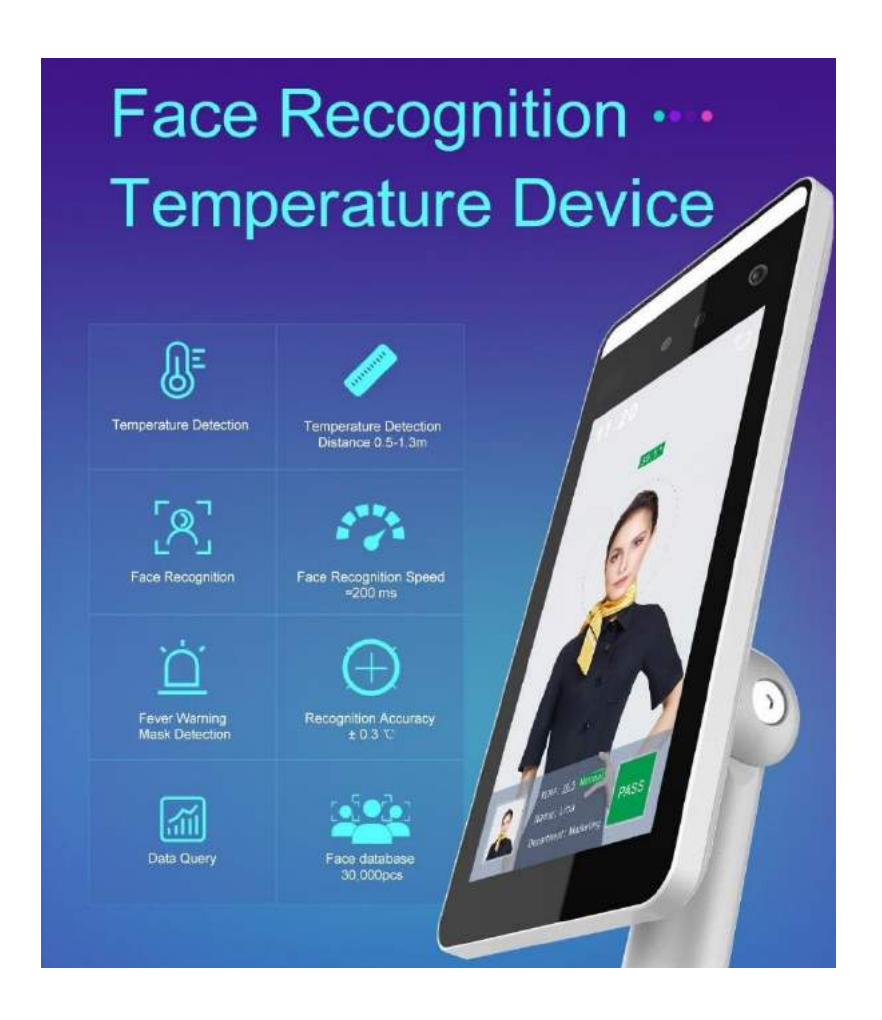

## **USER MANUAL**

### **Table of Contents**

| Chap | ter 1: Product Description                     | 3    |
|------|------------------------------------------------|------|
| Chap | ter 2: Installation                            | 4    |
| Chap | ter 3: Software Installation and Configuration | 5    |
| 3.1  | Platform                                       | 5    |
| 3.2  | Log in                                         | 5    |
| 3.3  | Add Device                                     | 6    |
| 3.4  | Device Configuration                           | 7    |
| 3.5  | Import Face Library                            | 8    |
|      | Management Software Download                   | 9    |
|      | Contact Reference                              | . 10 |

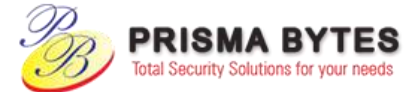

#### **Chapter 1: Product Description**

#### 1.1 **Product Introduction**

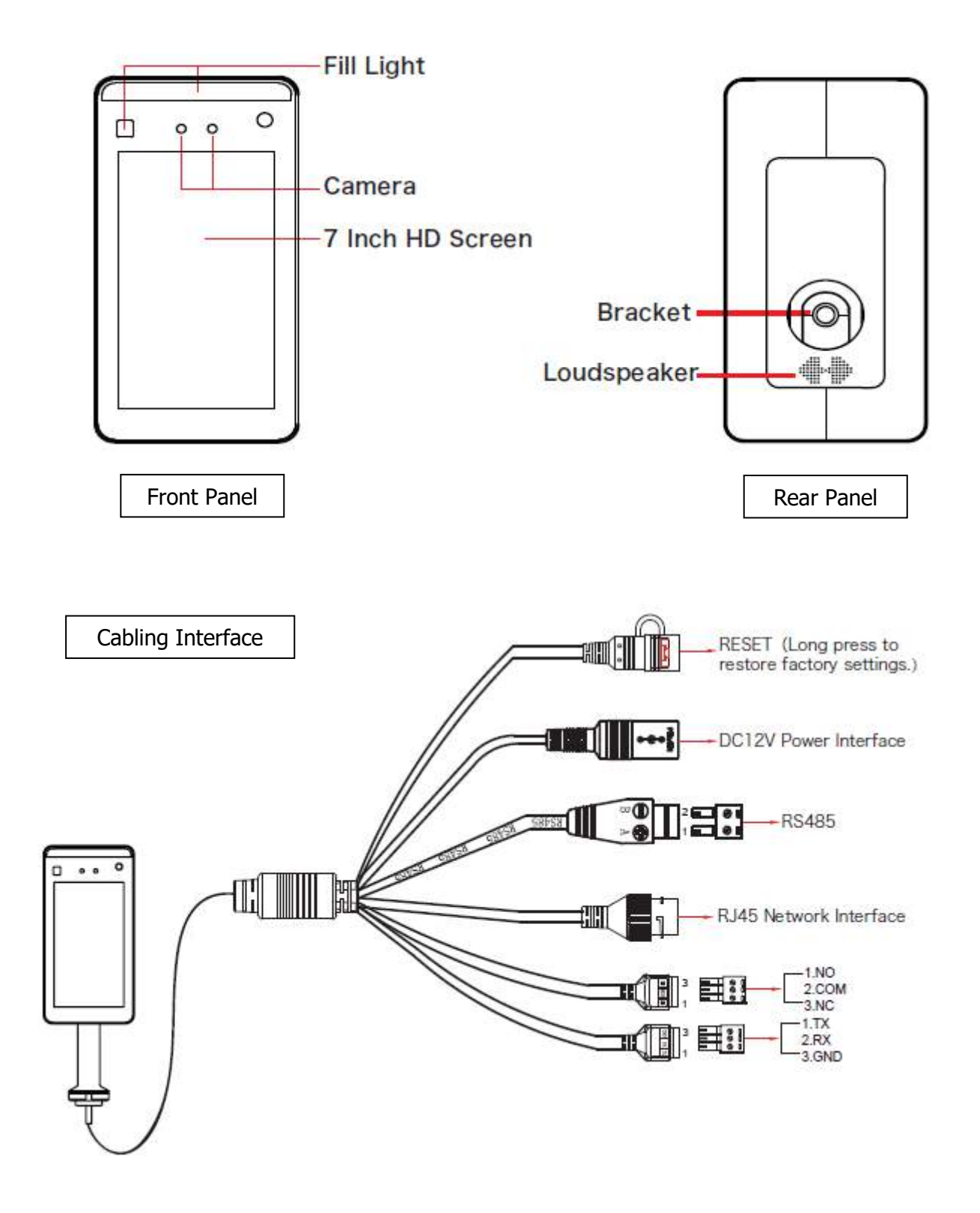

Use 12V DC - 2 Amp Power supply - Using a wrong PSU will result malfunction of the device and void warranty. Power supply not supplied with the device, To be procured locally. Any assistance needed contact support @prismabytes.com

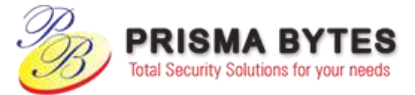

#### Chapter 2: Installation

#### 2.1 Gate Installation

- 2.1.1 Open a hole with a diameter of 35mm on the fate, and the recommended position is 1/3 to  $\frac{1}{4}$  from the entrance end;
- 2.1.2 Insert the equipment mounting bracket into the opening of the gate and fix the equipment nut from the inside of the gate;
- 2.1.3 Adjust the device to a suitable angle, between  $5^{\circ} 15^{\circ}$  vertical.
- 2.1.4 Ensure to connect the device using Ethernet cable at the RJ45 Network Interface before power on.

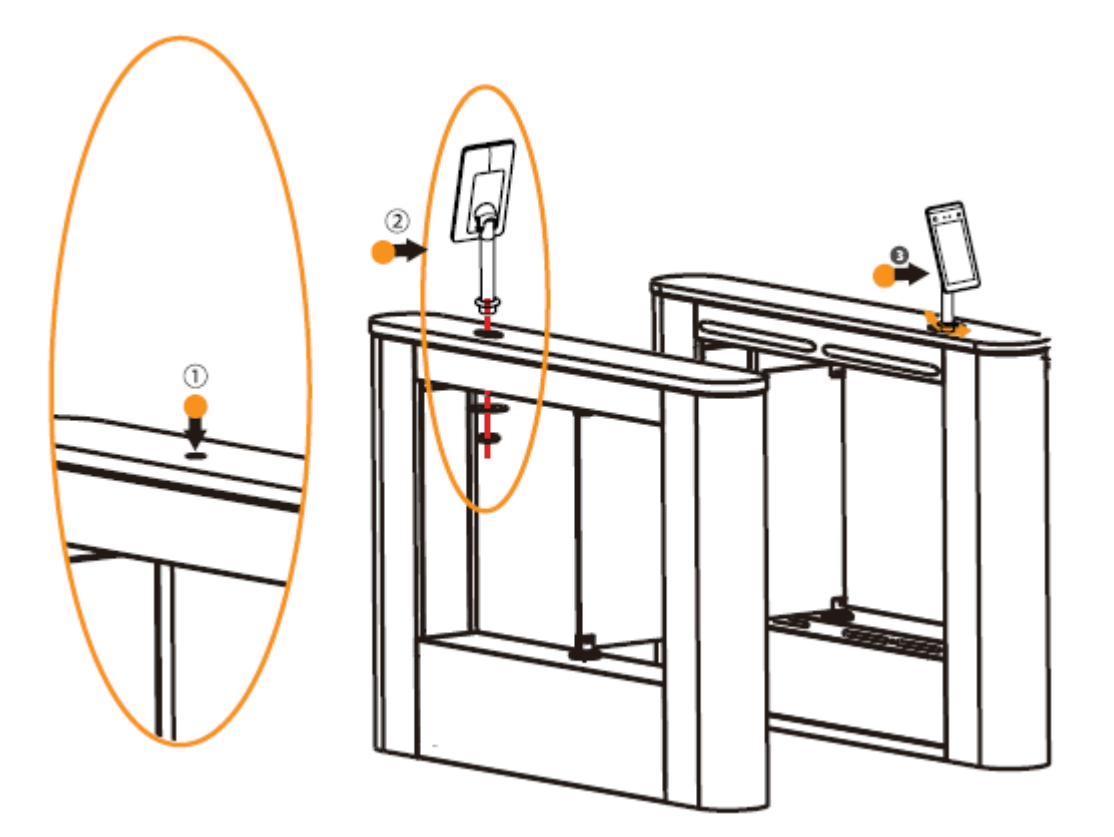

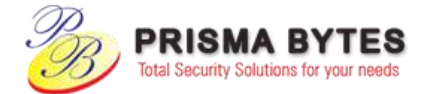

#### Chapter 3: Software Installation and Configuration

#### 3.1 Platform

3.1.1 Under the Windows Operating System, double-click "SPD2000\_VX.X.X.exe (X is the version number), enter the installation password "123456", click "Next", and follow the prompts to perform the installation;

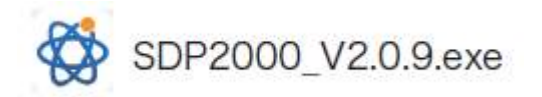

3.1.2 After the installation is complete, the desktop creates shortcut of SDP2000 Server platform icon

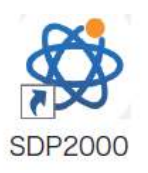

#### 3.2 Log In

- 3.2.1 Double-click on the desktop  $\stackrel{()}{\longrightarrow}$ ; to enter the login interface via Internet browser. (Google Chrome or Firefox browser is recommended).
- 3.2.2 Enter the user name "user", password "12345", and click "Login" to log in to the LAN platform.

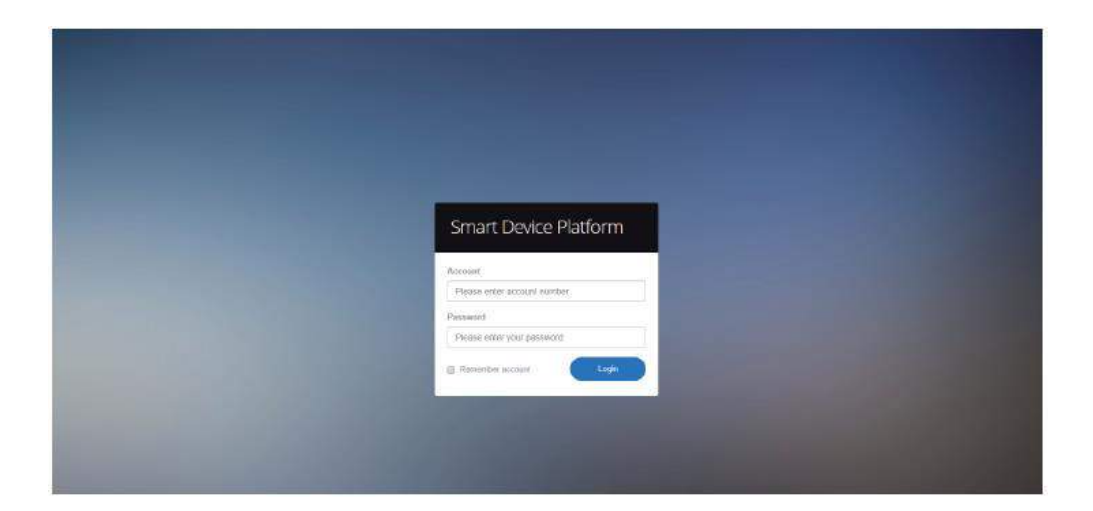

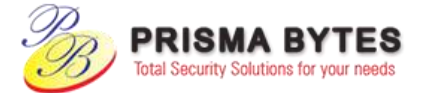

#### 3.3 Add Device

3.3.1 After logging into the platform, select "Device" and "Scan Device".

| Smart | Device Platfo | ami    |             |               |         |         |         |                       |         |                    |       | 0      | HLuser+ |
|-------|---------------|--------|-------------|---------------|---------|---------|---------|-----------------------|---------|--------------------|-------|--------|---------|
| t\$.  |               |        | Device Name |               |         |         |         | IP Address            |         |                    |       |        |         |
| D     | Resource      |        |             |               |         |         |         |                       |         |                    |       |        |         |
| B     | Device        |        | Device Mult |               | State P |         | Version |                       |         |                    |       |        |         |
| Ø     | Personnel     |        |             |               |         |         |         |                       |         |                    |       | Esport |         |
|       | Visitor       |        |             |               |         |         |         |                       |         |                    |       |        |         |
| Let   | Report        |        | Device      | Name Device 7 |         | N IP Ad | dress   | Device MAC            | Version | Communication Port | State | Engage |         |
| *     | System        |        |             |               |         |         | Nom     | atching records found | a l     |                    |       |        |         |
| αĝ    | Terminal Ve   | rsiðfi |             |               |         |         |         |                       |         |                    |       |        |         |
|       |               |        |             |               |         |         |         |                       |         |                    |       |        |         |

3.3.2 Select the device, click " to modify the device IP and click "Submit".

| Smart:Device Platform                                                |                                              |                              |                     | 💮 IILant-     |
|----------------------------------------------------------------------|----------------------------------------------|------------------------------|---------------------|---------------|
| <ul> <li>Search Messe</li> <li>Bessee *</li> <li>Bessee *</li> </ul> |                                              |                              |                     | 0 0<br>(1999) |
| Gi Pensond V                                                         | Deutre Nation Deutre Type                    | Cont u -                     |                     |               |
| 🚂 Separt 👻                                                           | - IND_M218 123154 IP Address                 |                              |                     |               |
| <ul> <li>System</li> <li>Terminal Vensión</li> </ul>                 | Hartsork Made<br>HID VIZIN 712550<br>Cotomay | PRT HALL I                   | 3000 Net Added      |               |
|                                                                      | 190 M210 700124 DNS                          |                              | Dillo Nor Addes     |               |
|                                                                      |                                              |                              | College Test Augest |               |
|                                                                      |                                              | 1990 (1004-033) 1990         |                     |               |
|                                                                      |                                              | COACHE DODDLIE TEAASE YOOL   | Orillie That Addres |               |
| 2                                                                    | 180 YIZIN 7105473864865 19236                | A 171240 CONSTRUCTION OF THE | GHINE NEWS          | 40 0          |

Factory default values of the device as following:

- IP Address: 192.168.1.88
- Pasword: 12345
- Port: 7080

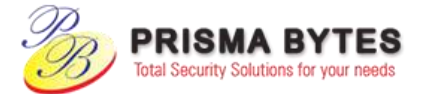

3.3.3 Select the device and click "+" or "• Add", select the area, and click Set.

| marti | Device Plat | om   |  |              |               |                                                |                                              |                   |             | 0       | Har |
|-------|-------------|------|--|--------------|---------------|------------------------------------------------|----------------------------------------------|-------------------|-------------|---------|-----|
| ÷ 0   | South Men   |      |  |              |               |                                                |                                              |                   |             |         |     |
| e     | Device      |      |  |              |               |                                                |                                              |                   |             | Hele    | ndi |
| 0     | Personnel   |      |  |              |               | 17 Madrine                                     | Denia MAC                                    | Commentation Part |             | (Engage |     |
| -     | Report      |      |  |              | 17/15/64      |                                                | Add device                                   | - 2.4             |             |         |     |
| •     | System      |      |  |              | 7101006572    | Number of selected i<br>Select the device bird | devices 1<br>Ing realize Obligation (series) |                   |             |         |     |
| ¢     | Tensinal W  | esan |  |              | 710109194     |                                                |                                              |                   |             |         |     |
|       |             |      |  | HID VOIR     | 7101216464    |                                                |                                              |                   | Not Addres  |         |     |
|       |             |      |  |              | 7101.08994774 |                                                |                                              |                   | Not Archit  |         |     |
|       |             |      |  |              |               |                                                |                                              |                   | NatAsset    |         |     |
|       |             |      |  | Cash while C | 71016/060490  |                                                | 0000110720040                                |                   | NorthWest 1 |         |     |

#### 3.4 Device Configuration

After logging in to the platform, enter the "Device" interface and click " " to configure the basic parameter and other parameter of network, remote, function and delete the device.

| Smart Device Platform                                                                                                    |                                      |                                             |                                                | 🌔 Itawr- |
|----------------------------------------------------------------------------------------------------|--------------------------------------|---------------------------------------------|------------------------------------------------|----------|
| Acarchithmu                                                                                                    |                                      | ana (n) Pannon<br>na wa Walan (Romania (n   |                                                |          |
| <ul> <li>Persistent</li> <li>Weiter</li> <li>Weiter</li> <li>Weiter</li> <li>Weiter</li> </ul>                                                                                                    | Deccalifere Device Type dis          |                                             | Conf.                                          | bies -   |
| <ul> <li>in System</li> <li>in System</li> <li>in Syste</li></ul> | 12/17/06/4004 HID MITH 12/17/06/4004 | Baik honori<br>Parandan Conte<br>Davis Name | Specific Nexton Assesse<br>Config 3th Restment |          |
|                                                                                                    |                                      |                                             |                                                |          |
|                                                                                                    |                                      | Cared                                       | Rost                                           |          |
|                                                                                                    |                                      |                                             |                                                |          |

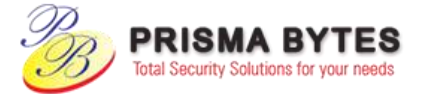

#### 3.5 Import Face Library

3.5.1 Import personnel images in batches. Login into the platform, click "Personnel – Personnel – Import Personnel images in batches" – select pictures – "Upload" and the pictures are added into the device.

| Smart Device Platform                         |                              | ()                                                                                                    | There. |
|-----------------------------------------------|------------------------------|----------------------------------------------------------------------------------------------------|--------|
| a Sarchillong<br>☐ Ressore ✓<br>ØR Ressored △ | Ma Guerraume Marre Geschause | Musile Phone No. Gent musile Certificate No. Gent control State Al v C                                                                                                    |        |
| Cogestational                                 |                              | teer                                                                                                    |        |
| Water Y                                       |                              | neage Ro. Tame Tander Multile Phone No. Department Certificate Type Cartificate No. State Dealth                                                                                                    |        |
| CC Terminal Vesion                            |                              | and an and the second second s |        |
|                                               |                              |                                                                                                    |        |
|                                               |                              |                                                                                                    |        |

When importing pictures in batches, the pictures must meet the following requirements:

- Picture naming format can be set as: name.jpg, name\_department name.jpg, name\_department name\_personnel number.jpg (the department name is existing in the system; the personnel number must be unique).
- Ensure a clear face picture and the total size should not exceed 80MB.
- 3.5.2 Click "Import personnel in batches- batch add people templates.xls", download "Templates", enter personnel information in the template according to the picture, then save the template, click "Import", and import the saved personnel information template.

| Smar | t Device Plat        | Sorm - |  |                 |                                  |                                                                          |                                                              |        |       | Hijanet- |
|------|----------------------|--------|--|-----------------|----------------------------------|--------------------------------------------------------------------------|--------------------------------------------------------------|--------|-------|----------|
|      | Seattle              | ×      |  | Manka Phone No. |                                  |                                                                          |                                                              |        |       |          |
| • •  | Organizati           | Const. |  |                 |                                  | St                                                                       | d ieformation                                                | inport | -8.4  |          |
| 8    | Persistent           |        |  |                 | Distant                          | Contract Diseased                                                        | N, anna fra ta ang ta ta                                     | 40     |       |          |
| 8    | Viator<br>Report     |        |  |                 | Anter<br>UPise<br>2.Dec<br>3Do A | a till in sink by accor<br>optoacted free must b<br>of optoact free some | ting to the temple<br>c coloi like.eluete<br>file repeatedly | 5      |       |          |
| *    | System<br>Terminal V | U WINN |  |                 | 4 Tru                            | opkoached Nei shail ro                                                   | at exceed 759                                                |        | 14000 |          |
|      |                      |        |  |                 |                                  |                                                                          |                                                              |        |       |          |
|      |                      |        |  |                 |                                  |                                                                          |                                                              |        |       |          |
|      |                      |        |  |                 |                                  |                                                                          |                                                              |        |       |          |
|      |                      |        |  |                 |                                  |                                                                          |                                                              |        |       |          |

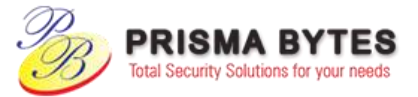

3.5.3 After the gallery is added into the device, system will start face recognition algorithm to identify the user.

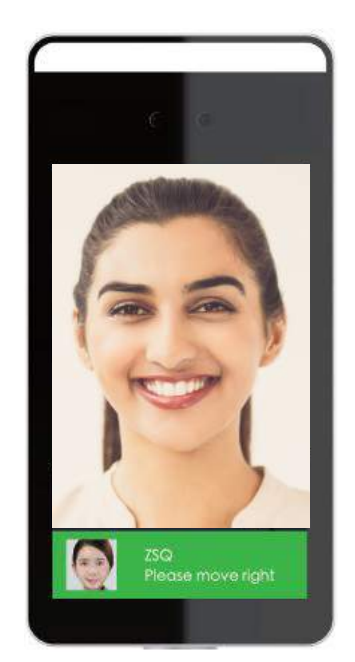

Measurement distance between: 0.5 - 1.0 m, 0.75 m is the best. It is recommended to mark the measure level on the floor.

### **Management Software Download:**

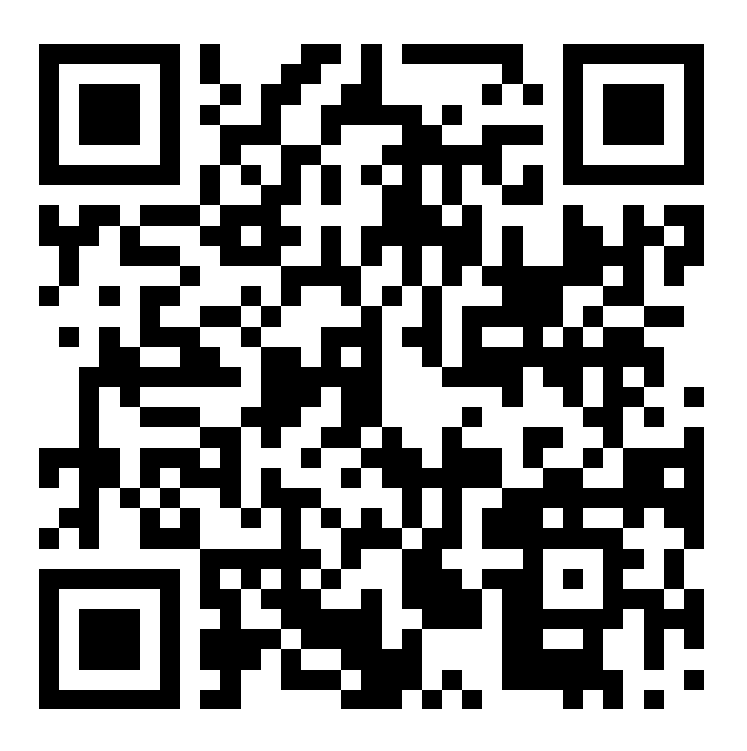

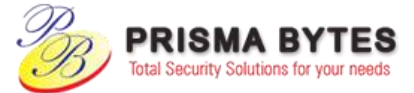

#### **CONTACT US:**

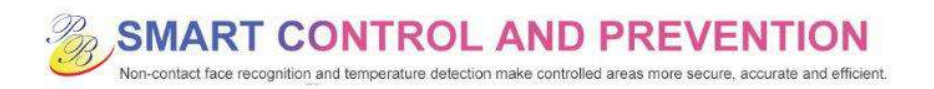

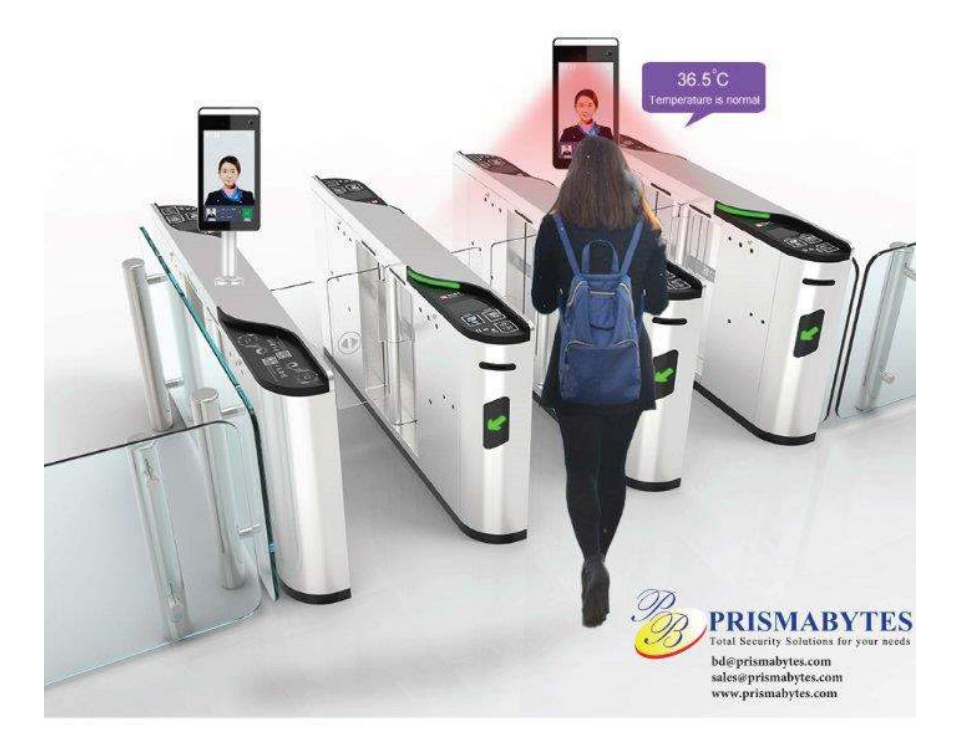

Any further assistance needed pls contact your sales POC , Local Distributor or support@prismabytes.com

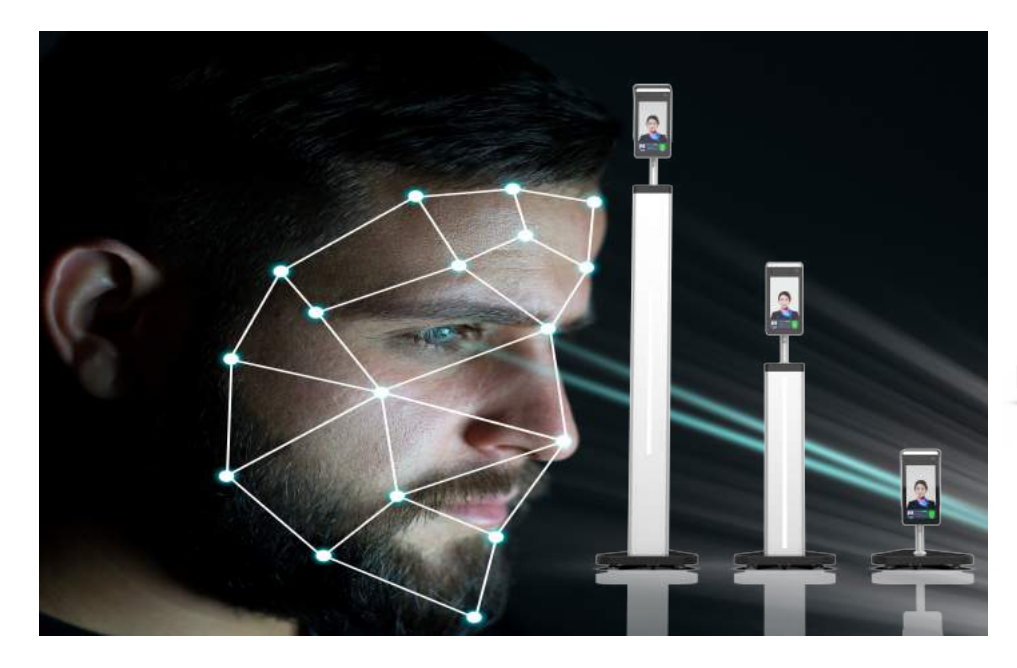

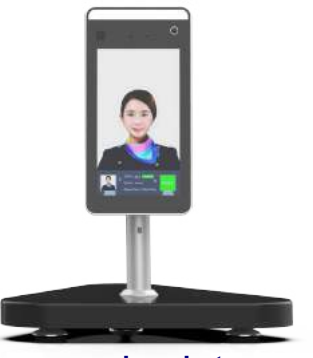